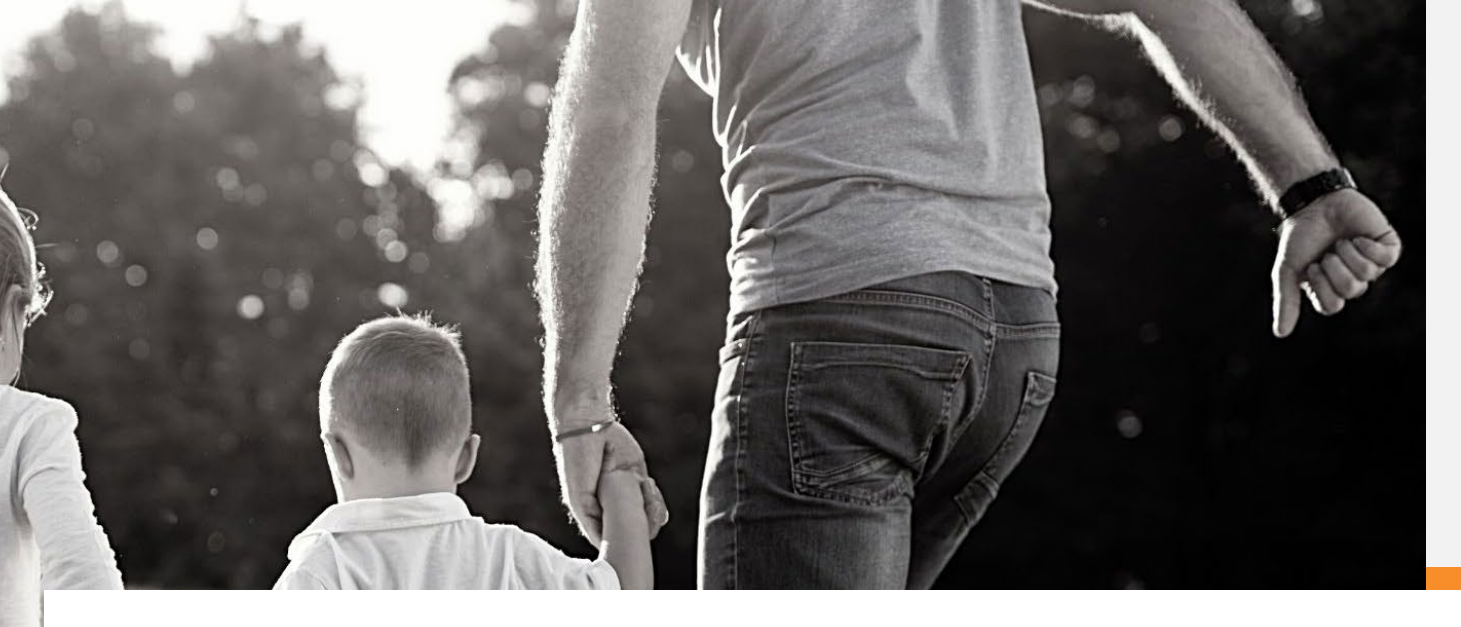

# Portal UB-04 Submission

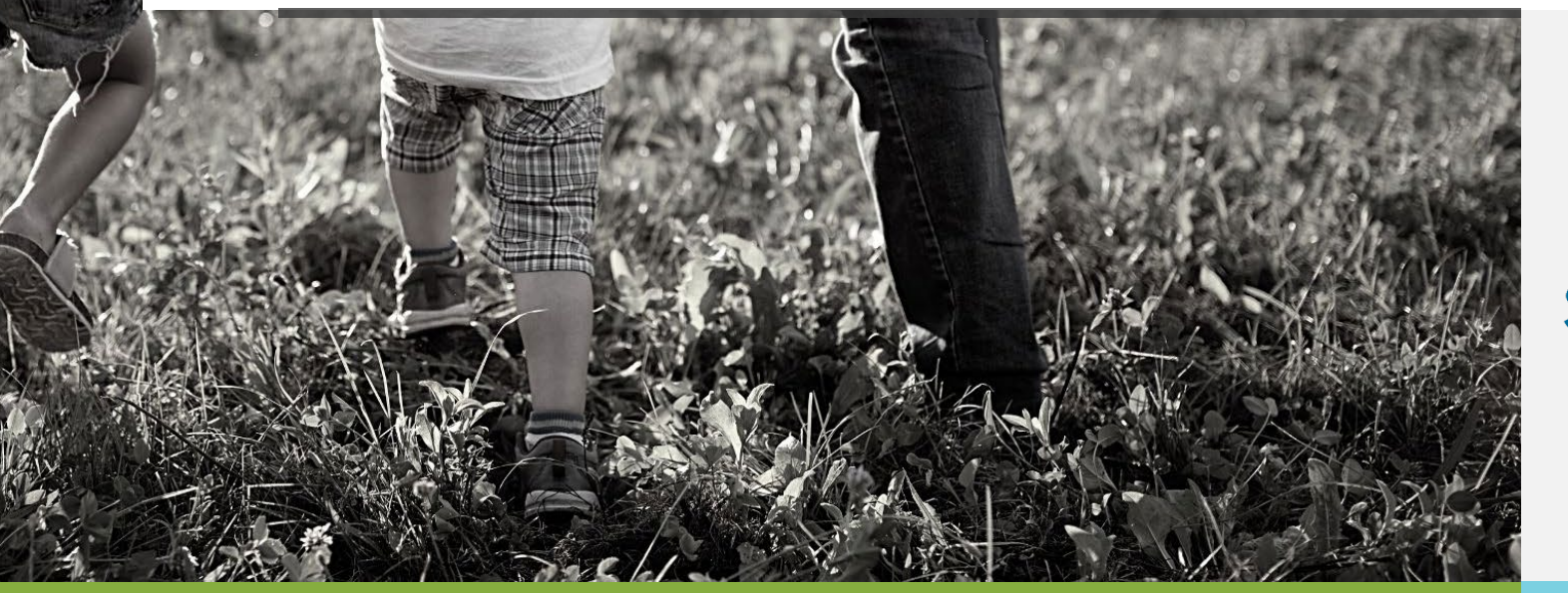

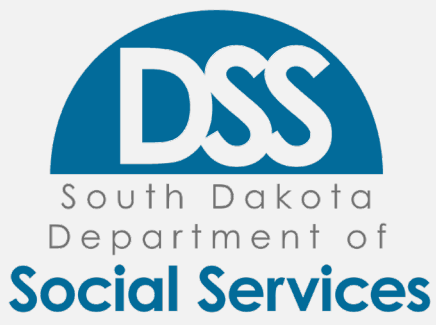

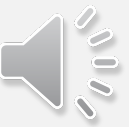

Introduction

#### Submit New UB-04 Institutional Claim

- Ability to submit a Medicaid or Medicare
  Crossover claim
- Ability to submit
  - Inpatient
  - Outpatient
  - Long Term Care
  - Hospice
- Ability to attach up to 5 attachments

### Submission List

- Will show the claims submitted in the last 30 days
  - If the user has submitted CMS-1500 claims the Submission list will show both UB-04 and the CMS-1500 claims submitted
- A Provider Admin will see all claims and their submission statuses associated with the Billing NPIs on their account.
- A Provider User will only be able to see those claims they have submitted or started

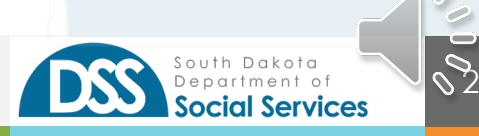

Submit New UB-04 Institutional Claim

### Submit New UB-04

- The claim form is broken down into specific tabs
  - Recipient & Billing
  - Occurrence
  - Diagnosis
  - Provider
  - Service Details
  - Insurance
  - Final Submission

#### Helpful hints as you navigate

- Each tab does have mandatory fields (marked by an \*) that are required to be entered in order to move to the next tab.
- The boxes are numbered in the same manner as a Paper UB-04
- Your current Tab will be "yellow", once next is selected that previous tab will turn to "green"
- You may use the "Previous" button or the Tabs along the top to navigate to previously finished tabs prior to submission

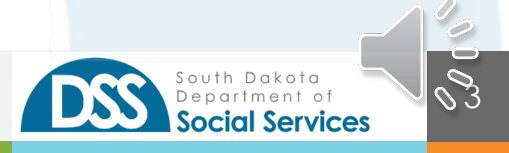

Tabs

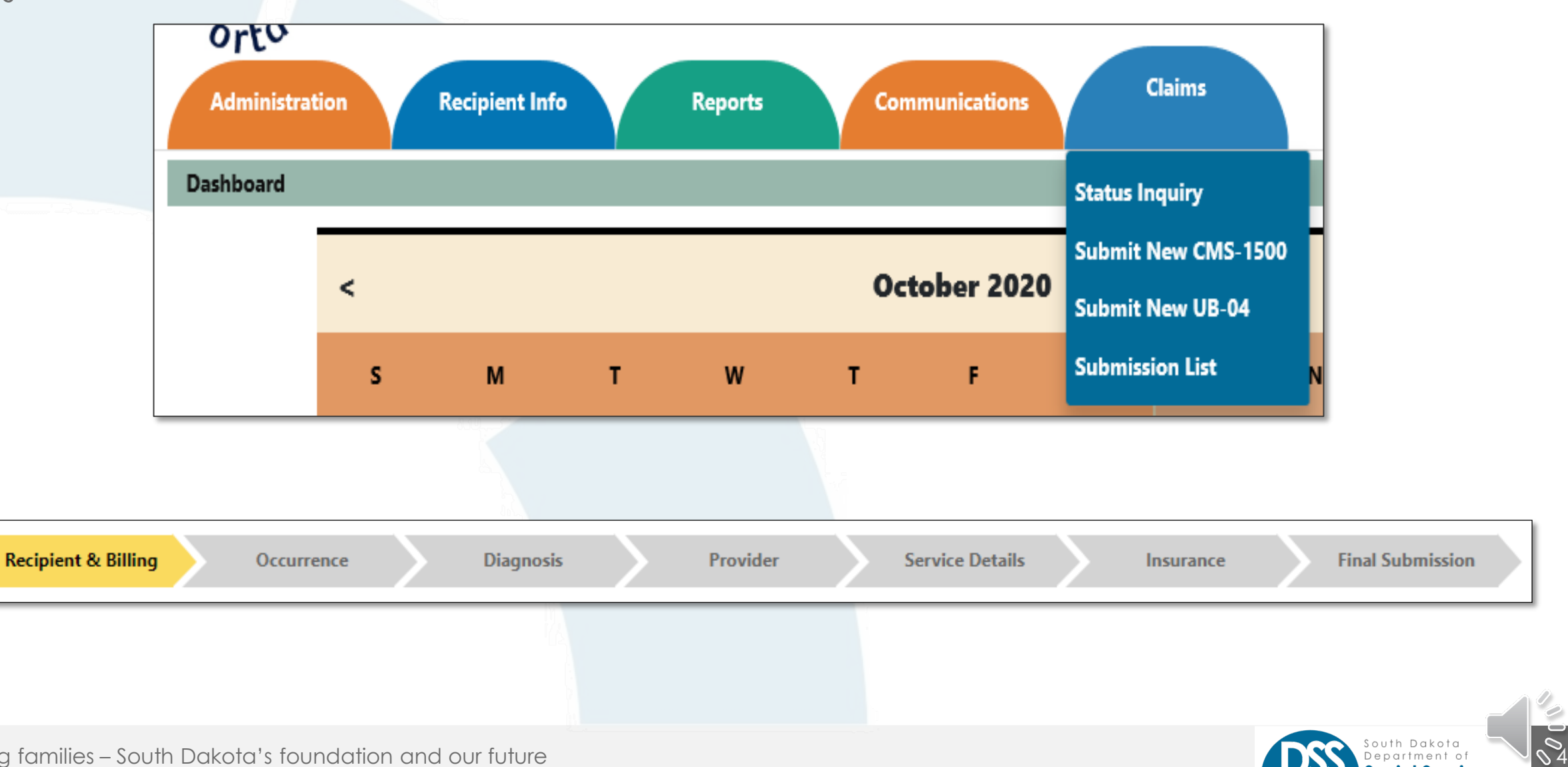

South Dakota Department of

**Social Services** 

Recipient and Billing

### **Recipient Information**

- Insured's I.D. Number SD Medicaid 9-digit number
  - Hit "Verify" and the form will fill in the Patient information
- Patient Account No.

### **Billing Information**

- Type of Bill
  - 111-Hospital Inpatient, Admission through Discharge
  - 131-Hospital Outpatient, Admission through Discharge
  - 211-Long Term Care, Admission through Discharge
  - 811-Hospice, Non-Hospital Based
  - 821-Hospice, Hospital-Based
  - 831- Outpatient Hospital Surgical Procedures, Admission through Discharge
- Billing Zip Code (5 + 4 digits)
- Billing NPI
  - You may only submit a claim for a billing NPI that is tied to your Medicaid Portal account
- Billing Taxonomy

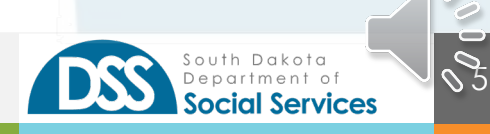

#### Recipient and Billing Tab

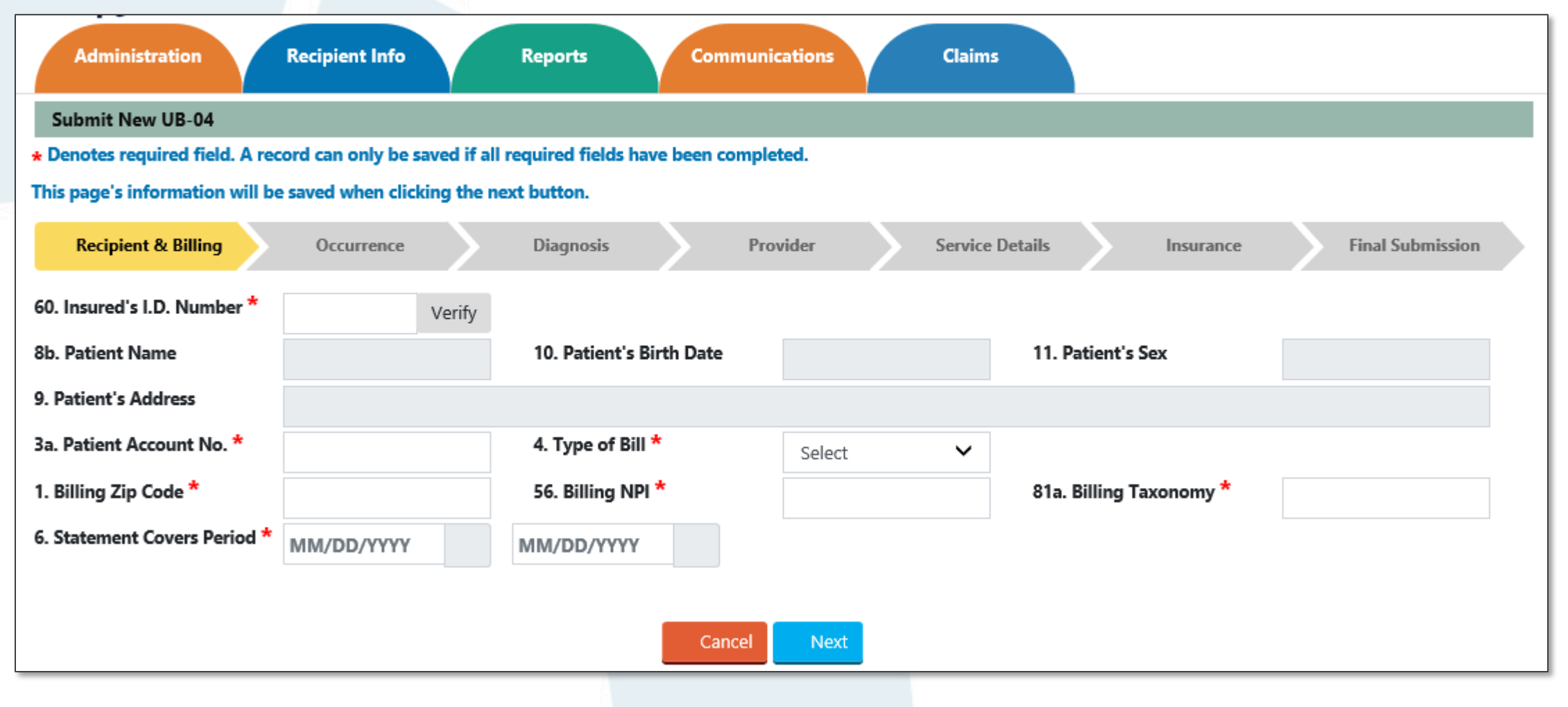

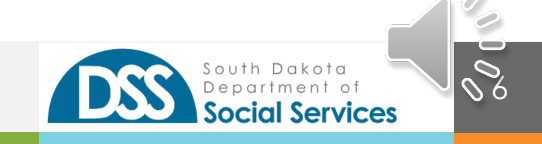

Occurrence

Admission and Discharge information

- Admission
- Discharge
- Condition
- Occurrence
- Value Codes
- Treatment Authorization (Prior Authorization)

#### Helpful Hints

- Please refer to the <u>UB-04 Claim manuals</u> for SD Medicaid specific billing information
- Required fields are dependent on type of bill (selected in Recipient and Billing tab)
- Document Control Number is for future development

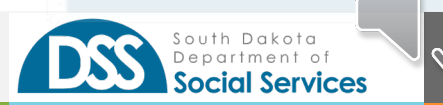

#### Occurrence Tab

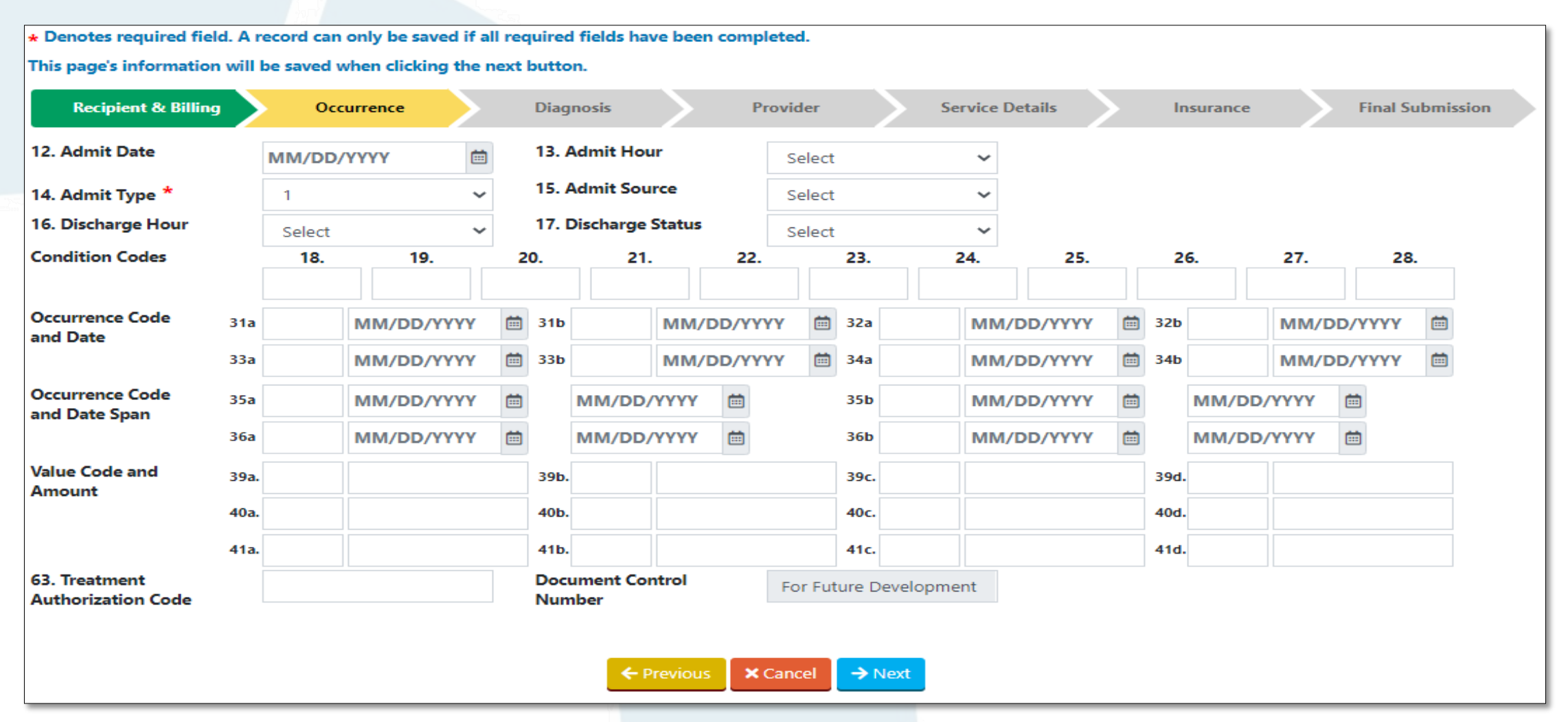

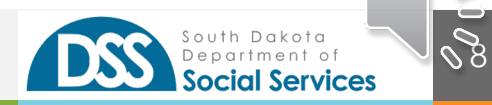

0

Diagnosis

Diagnosis Codes and Surgical Procedures

- Enter the ICD-10 diagnosis code
  - Do not enter decimal points
- If the diagnosis is Present on Admission select the box to the right of the diagnosis code
- Principal Surgical and Other Surgical Procedures may be entered if applicable

#### Helpful Hints

- Please refer to the <u>UB-04 Claim manuals</u> for SD Medicaid specific billing information
- Required fields are dependent on type of bill (selected in Recipient and Billing tab)

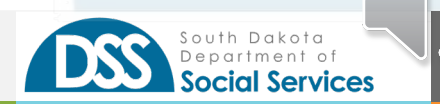

#### Diagnosis Tab

| * Denotes required field. A reco             | ord can only be saved | if all re | quired fields have been comple | ted.             |                  |                      |
|----------------------------------------------|-----------------------|-----------|--------------------------------|------------------|------------------|----------------------|
| This page's information will be              | saved when clicking   | the next  | t button.                      |                  |                  |                      |
| Recipient & Billing                          | Occurrence            |           | Diagnosis Pro                  | ovider Service D | etails Insurance | Final Submission     |
| Check the box if Present on Ad               | mission               | $\frown$  |                                |                  |                  |                      |
| 66. Principal Diagnosis and *                |                       |           | 69. Admitting Diagnosis        |                  |                  |                      |
| Other Diagnosis and                          | •                     | $\smile$  | Present on Admission           | 6                | 5                | -                    |
| Present on Admission                         | A.                    |           | <b>D</b> .                     | <b>C</b> .       |                  | <b>E.</b>            |
|                                              |                       |           |                                |                  |                  |                      |
|                                              |                       |           |                                |                  |                  |                      |
|                                              |                       |           |                                |                  |                  |                      |
|                                              |                       |           |                                |                  |                  |                      |
|                                              |                       |           |                                |                  |                  |                      |
| 70. Patient Reason<br>Diagnosis              |                       |           |                                |                  | 71. PPS Code     |                      |
| 72. ECI                                      |                       |           |                                |                  | 73. Reserved     | For Future Developme |
| 74. Principal Surgical<br>Procedure and Date |                       |           | MM/DD/YYYY                     |                  |                  |                      |
| Other Surgical Procedure                     | Α.                    |           |                                | В.               |                  |                      |
| and Date                                     |                       |           | MM/DD/YYYY                     |                  | MM/DD/YYYY       |                      |
|                                              |                       |           | MM/DD/YYYY                     |                  | MM/DD/YYYY       |                      |
|                                              |                       |           | MM/DD/YYYY                     |                  |                  |                      |
|                                              |                       |           |                                |                  |                  |                      |
|                                              |                       |           |                                |                  |                  |                      |
|                                              |                       |           | ← Previous × C                 | ancel            |                  |                      |
|                                              |                       |           |                                |                  |                  |                      |

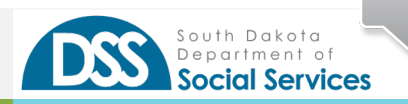

010

Provider

**Provider Information** 

- This area is for the Attending, Operating, Rendering or Referring provider
- When entering Other Provider 78/79 please choose the appropriate qualifier
  - ZZ-Other Operating
  - 82-Rendering Provider
- If there is a referral for the recipient choose "Yes" and enter the referring providers NPI

### Helpful Hints

• No taxonomy codes are needed

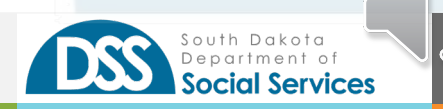

#### Provider Tab

| * Denotes required field. A reco | ord can only be saved if a | l required fields have | been completed. |        |                 |           |                  |
|----------------------------------|----------------------------|------------------------|-----------------|--------|-----------------|-----------|------------------|
| This page's information will be  | saved when clicking the n  | ext button.            |                 |        |                 |           |                  |
| Recipient & Billing              |                            | Diagnosis              | Provider        |        | Service Details | Insurance | Final Submission |
| 76. Attending Provider NPI*      |                            |                        |                 |        |                 |           |                  |
| 77. Operating Provider NPI       |                            |                        |                 |        |                 |           |                  |
| 78. Other Provider NPI           |                            | Qualifier              | Select          | ~      |                 |           |                  |
| 79. Other Provider NPI           |                            | Qualifier              | Select          | ~      |                 |           |                  |
| Referring Provider Available     | 🔿 yes 🖲 no                 |                        |                 |        |                 |           |                  |
| Referring Provider NPI           |                            |                        |                 |        |                 |           |                  |
|                                  |                            |                        |                 |        |                 |           |                  |
|                                  |                            | ← Prev                 | vious 🗙 Cancel  | → Next |                 |           |                  |
|                                  |                            |                        |                 |        |                 |           |                  |
|                                  |                            |                        |                 |        |                 |           |                  |

012

Dakota

Department of Social Services

Service Details

#### Claim Line Data

- Revenue Code
- Service Date
- Service Units/Days
- HCPC
- Modifiers
- NDC information
- Line charges

### Helpful Hints

- Click the "+Add" button after each Rev Code
- Once a Rev line is entered you may
  - Update to correct
  - Delete to remove (trash icon)
- Revenue lines are limited to 250
- NDC follows standard 11-digit NDC codes without hyphens
- Quantity follows 0.000 format
  - Make sure to enter three digits after the decimal
- Non-Covered charges are not required

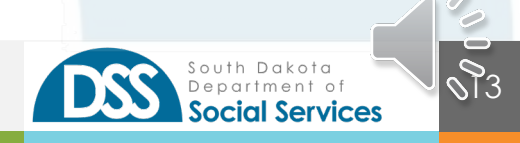

#### Service Details Tab

| Denotes re    | quired field. / | A record can only b | e saved if a   | ll required fiel | ds have been c | ompleted.         |          |          |                |                 |         |           |
|---------------|-----------------|---------------------|----------------|------------------|----------------|-------------------|----------|----------|----------------|-----------------|---------|-----------|
| his page's in | nformation wi   | ll be saved when c  | licking the r  | next button.     |                |                   |          |          |                |                 |         |           |
| Recipier      | nt & Billing    | Occurrenc           | • >            | Diagnosi         |                | Provider          | Service  | Details  | Ins            | surance         | Final S | ubmission |
| 2. Rev Code   | e *             |                     |                | 45. Service      | Date           | MM/DD/YYYY        |          | 46. Serv | vice Units/Day | 's <b>*</b>     |         |           |
| 4. HCPC       |                 |                     |                | Modifier         |                |                   |          | _<br>]   |                |                 |         |           |
| NDC           |                 |                     |                | NDC Quant        | ity            |                   |          | NDC Un   | it of Measure  | S               | Select  | ~         |
| 3. Rev Desc   | :               |                     |                | 47. Charge       | *              |                   |          | 48. Non  | -Covered Cha   | rges            |         |           |
|               |                 |                     |                |                  |                |                   |          |          |                |                 | + Add   | C Reset   |
|               |                 |                     |                |                  | Reve           | enue Line Details |          |          |                |                 |         |           |
| Rev Line      | Rev Code        | Service Date        | Units<br>/Days | HCPCS            | Modifier       | NDC               | Descript | ion      | Charges        | Non-<br>Covered | Action  |           |
|               |                 |                     |                |                  | No             | data available!   |          |          |                |                 |         |           |
|               |                 |                     |                |                  |                |                   |          |          |                |                 |         |           |
|               |                 |                     |                |                  | ← Previous     | × Cancel → Ne     | ext      |          |                |                 |         |           |

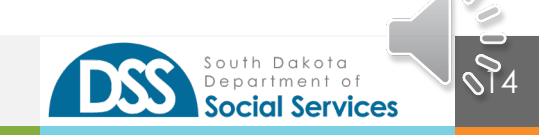

#### Service Details Tab

| Rev Line | Rev Code | Service Date | Units /Day | s HCPCS | Modifier | NDC         | Description                        | Charges    | Non-<br>Covered | Action |
|----------|----------|--------------|------------|---------|----------|-------------|------------------------------------|------------|-----------------|--------|
| 7        | 0636     | 05/03/2020   | 4          | j2405   |          | 23155054841 | Drugs requiring<br>detailed coding | \$83.81    | \$0.00          |        |
| 6        | 0636     | 05/03/2020   | 2          | J1885   |          | 63323016201 | Drugs requiring<br>detailed coding | \$78.64    | \$0.00          |        |
| 5        | 0636     | 05/03/2020   | 1          | j1200   |          | 00641037625 | Drugs requiring<br>detailed coding | \$80.00    | \$0.00          |        |
| 4        | 0450     | 05/03/2020   | 2          | 96375   |          |             | General                            | \$336.00   | \$0.00          |        |
| 3        | 0450     | 05/03/2020   | 1          | 96374   |          |             | General                            | \$310.00   | \$0.00          |        |
| 2        | 0450     | 05/03/2020   | 1          | 99284   | 25       |             | General                            | \$1,006.00 | \$0.00          |        |
| 1        | 0260     | 05/03/2020   | 1          | 96361   |          |             | General                            | \$84.00    | \$0.00          |        |

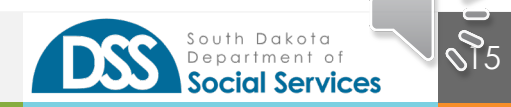

Insurance

#### **Primary Payor Information**

- Private Health Insurance (PHI)
  - Third-party Liability
- Medicare
  - Medicare and Medicare Advantage Plans are considered Medicare
- Long Term Care Cost Share (Cost Share)
- Medicaid
  - Required for all claim submissions
  - This amount is what the provider is expecting for payment from South Dakota Medicaid if known

#### Helpful Hints

- If there is more then one type of payor please combine the payor information under one entry
- Click "+Add" after each payor entry
- An entry may be edited or removed

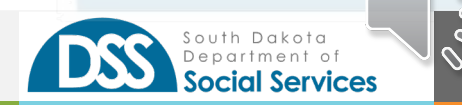

#### Insurance Tab

| * Denotes required field. A r                   | ecord can only be sav | ed if all re      | quired fields have been comp | leted.          |             |                                |                  |                           |
|-------------------------------------------------|-----------------------|-------------------|------------------------------|-----------------|-------------|--------------------------------|------------------|---------------------------|
| This page's information will                    | be saved when clickin | g the next        | button.                      |                 |             |                                |                  |                           |
| Recipient & Billing                             | Occurrence            | >                 | Diagnosis P                  | rovider         | Service Det | tails                          | Insurance        | Final Submission          |
| 29. Accident State                              | ~                     |                   |                              |                 |             |                                |                  |                           |
| 50. Payer *                                     | Select                | ~                 | 51. Health Plan ID           |                 |             | 52. Release I<br>Certification | nfo<br>Indicator | Provider Signed 🗸 🗸       |
| 53. Assignment of Benefits<br>Certification Ind | Yes                   | ~                 | 54. Prior Payment Amount     |                 |             | 55. Estimate                   | d Amount Due     |                           |
| 60. Insured's Unique ID                         |                       |                   | 58. Insured's Name           |                 |             |                                |                  |                           |
| 62. Insured Group Number                        |                       |                   | 61. Group Name               |                 |             |                                |                  |                           |
| 59. Patient Relation                            | Select                | ~                 | 65. Employer Name            |                 |             |                                |                  |                           |
|                                                 |                       |                   |                              |                 |             |                                |                  | + Add 📿 Reset             |
|                                                 |                       |                   | Payer                        | Details         |             |                                |                  |                           |
| Payer Prior<br>Payment                          | Estimated<br>Amount   | Insured<br>Unique | d Insured's Name             | Group<br>Number | Group Na    | me P                           | atient Relatio   | n Employer Delete<br>Name |
| << < 1 > >> Go to p                             | age: 🛛 🗸 Row cou      | nt: 5 🗸           |                              |                 |             |                                |                  | Showing 1-1 of 1          |
|                                                 |                       |                   |                              |                 |             |                                |                  |                           |
|                                                 |                       |                   | ← Previous 🗙                 | Cancel → Next   |             |                                |                  |                           |
|                                                 |                       |                   |                              |                 |             |                                |                  |                           |

017

South Dakota Department of Social Services

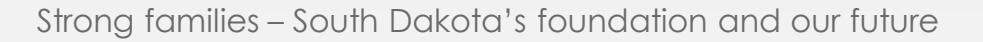

#### Insurance Tab

| Recipient &                         | Billing     | Осситтепсе              | >                | Diagnosis      | >         | Provider        | >    | Service [ | Details                 | Insurance                | Final Submission          |
|-------------------------------------|-------------|-------------------------|------------------|----------------|-----------|-----------------|------|-----------|-------------------------|--------------------------|---------------------------|
| 29. Accident Sta                    | te          | $\checkmark$            |                  |                |           |                 |      |           |                         |                          |                           |
| 50. Payer *                         |             | Select                  | $\sim$           | 51. Health Pla | an ID     |                 |      |           | 52. Relea<br>Certificat | se Info<br>ion Indicator | Provider Signed 🗸 🗸       |
| 53. Assignment<br>Certification Ind | of Benefits | Yes                     | $\sim$           | 54. Prior Payr | ment Amou | nt              |      |           | 55. Estim               | ated Amount Due          |                           |
| 60. Insured's Un                    | ique ID     |                         |                  | 58. Insured's  | Name      |                 |      |           |                         |                          |                           |
| 62. Insured Grou                    | ıp Number   |                         |                  | 61. Group Na   | me        |                 |      |           |                         |                          |                           |
| 59. Patient Relat                   | tion        | Select                  | $\sim$           | 65. Employer   | Name      |                 |      |           |                         |                          |                           |
|                                     |             |                         |                  |                |           |                 |      |           |                         |                          | Add Reset                 |
|                                     |             |                         |                  |                | Pa        | yer Details     |      |           |                         |                          |                           |
| Payer                               | Prior Paym  | ent Estimated<br>Amount | Insure<br>Unique | d Insure       | d's Name  | Group<br>Number | r    | Group N   | lame                    | Patient Relatio          | n Employer Delete<br>Name |
| Medicaid                            |             | \$1,978.53              |                  |                |           |                 |      |           |                         |                          |                           |
|                                     |             |                         |                  |                |           |                 |      |           |                         |                          |                           |
|                                     |             |                         |                  |                |           |                 |      |           |                         |                          |                           |
|                                     |             |                         |                  | F              | Previous  | Cancel          | Next |           |                         |                          |                           |

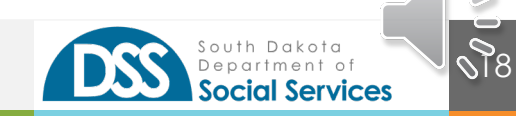

Final Submission

#### Review of information

- Total Charges
  - This is a total of the charges entered into the Service Details Tab
- Revenue Line Count
  - This is the total number of Revenue lines entered into the Service Details Tab
- Attachments
  - Up to 5 attachments can be added
  - PDF, JPEG, or GIF format

#### Helpful Hints

- If a claim is past timely filing (6 months), has TPL or Medicare indicated an attachment is required
- You may go back by clicking any tab once in that tab, you will need to click "Next" through each tab to continue
- After you click "Submit" and accept the declaration you will receive your claim number

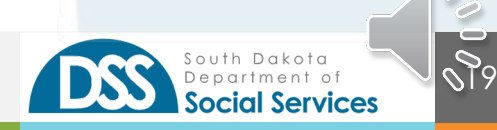

#### Final Submission

| Botal Charges  3000.00  Revenue Line Count    ID. Remark  For Future Development                          |  |
|----------------------------------------------------------------------------------------------------|--|
| D. Remark For Future Development                                                                          |  |
|                                                                                                    |  |
| d Attachements:                                                                                           |  |
| to 5 attachments with a may of 10 mb each can be upleaded with the following formate: DDE UDEC and CIE    |  |
| to 5 attachments with a max of 10 mb each can be uploaded with the following formats. PDF, 5PEG and Oil . |  |
| + Add Attachment                                                                                          |  |
|                                                                                                    |  |
|                                                                                                    |  |
|                                                                                                    |  |
| ← Previous × Cancel ✓ Submit                                                                              |  |

Submission List

Submission List

- Show you the last 30 days of claims saved and submitted
- Provider Admin will see all claims associated with the billing NPIs tied to the account
- Provider User will only see claims that they have started or submitted
- If the claim has not been submitted options
  "Update" or "Delete" are available
- Once submitted you may "view" the claim

### Helpful Hints

- The PDF for UB-04 submitted claims will be available in the future
- Status information
  - In Process Partial entered claim, not submitted
  - Submitted Completed claim and has been submitted
    - If a claim is entered after 4:30 pm CST it will not be picked up until after 7:30 am the next business day
  - Accepted Claim has been accepted by SD Medicaid and will be processed
  - Rejected the claim was not accepted and there may be an issue.
    - A brand-new claim will need to be entered

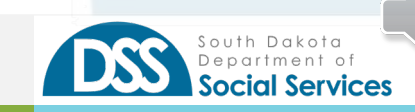

# Thank You

- Lisa Lee 💄
- 605.773.3495
- Lisa.lee@state.sd.us 🖂
  - dss.sd.gov 🗞

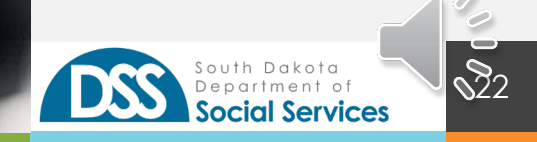